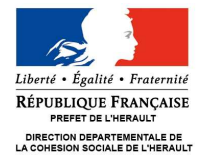

#### MANUEL UTILISATEUR CNDS 2017 DEPARTEMENT de l'HERAULT

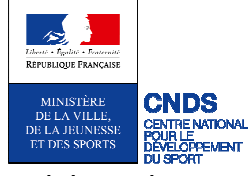

La demande de subvention CNDS 2017 se fera **prioritairement en ligne** pour les clubs et les comités départementaux sportifs de l'Hérault.

Vous pourrez accéder au module de demande de subvention en ligne (E-subvention) à compter du Vendredi 3 mars 2017 à partir du lien suivant :

- \* https://mdel.mon.service-public.fr/asso\_mademarchev5/sfjsp?interviewID=eSubvention
- Cochez la case « J'accepte les conditions » puis diquez sur « Suivant »

J'accepte les conditions générales d'utilisation et je certifie sur l'honneur l'exactitude des informations que je vais fournir. Il est rappelé que toute fausse déclaration est passible de peines d'emprisonnement et d'amendes prévues par les articles 441-6 et 441-7 du code pénal.

Suivant

The section of the section of the se

| Code                        |           | Nom de la subvention    |   |   |
|-----------------------------|-----------|-------------------------|---|---|
|                             |           |                         |   |   |
| PLUS DE CRITÈRES            |           |                         |   |   |
|                             |           |                         | T | - |
| Couverture nationale        | Oui O Non | Région de localisation  |   |   |
| Département de localisation |           | Commune de localisation |   | - |
| Type de projet              | 💌         | Thème du projet         |   | 1 |
| Bénéficiaire/groupes ciblés | 💌         | Organisme financeur     |   | 1 |
|                             |           |                         |   |   |
|                             | Recht     | ercher                  |   |   |
|                             | Fff       | CPE                     |   |   |
|                             |           |                         |   |   |
|                             |           |                         |   |   |

- Térifiez que le code fiche corresponde bien au CNDS 2017 HERAULT puis cliquez sur « détails »
- Cliquez sur Sélection »

| Particularités territoriales |                  |  |
|------------------------------|------------------|--|
| Particularité territoriale : |                  |  |
|                              | Retour Sélection |  |

@ Entrez les éléments puis le numéro RNA de votre association (W34..) et cliquez sur « Commencer »

| Votre identification                                                                                            | Vous représentez                                                        | une associat                                               | tion                       | -      |           |     |  |
|----------------------------------------------------------------------------------------------------|-------------------------------------------------------------------------|------------------------------------------------------------|----------------------------|--------|-----------|-----|--|
|                                                                                                    | * Numéro RNA                                                            |                                                            |                            |        |           |     |  |
|                                                                                                    |                                                                         |                                                            |                            |        |           |     |  |
| ttention : en cliquant sur "Comme<br>ous pourrez enregistrer votre dossie<br>ous pourrez également supprimer vo | ncer", votre dossie<br>er et le reprendre dep<br>tre dossier si vous vo | e <b>r sera créé.</b><br>uis votre comp<br>pulez annuler v | te Votre Co<br>votre deman | mpte A | ssociatio | on. |  |

Remplissez ensuite tous les champs, en déroulant les pages du questionnaire e-subvention.

Supprimer Enregistrer Quitter Suivant

### L'ensemble des informations ci-dessous vous sera demandé. Préparez-les à l'avance !

| Liste des informations demandées pendant la saisie                                                                                                    |  |  |  |  |
|----------------------------------------------------------------------------------------------------|--|--|--|--|
| Contacts de l'association (président)                                                                                                    |  |  |  |  |
| numéro RNA                                                                                                    |  |  |  |  |
| SIRET                                                                                                    |  |  |  |  |
| Agrément sport (numéro, date) ou affiliation fédérale                                                                                                    |  |  |  |  |
| Date de publication au JO                                                                                                    |  |  |  |  |
| Nombre d'adhérents (hommes - femmes)                                                                                                    |  |  |  |  |
| Nombre de licenciés (hommes - femmes)                                                                                                    |  |  |  |  |
| Nombre de bénévoles                                                                                                    |  |  |  |  |
| Nombre de salariés                                                                                                    |  |  |  |  |
| Equivalent Temps Plein                                                                                                    |  |  |  |  |
| Cumul des 5 salaires annuels bruts les plus élevés                                                                                                    |  |  |  |  |
| Budget prévisionnel année 2017                                                                                                    |  |  |  |  |
| Liste des informations pour la saisie d'une action                                                                                                    |  |  |  |  |
| Intitulé, objectifs, repérage des besoins, description de l'action, action<br>prioritaire pour l'Etat, <b>nombre</b> et caractéristiques des bénéficiaires,<br>moyens mis en œuvre, zone géographique, date et durée de l'action,<br>évaluation, informations complémentaires, les éléments financiers, budget<br>prévisionnel |  |  |  |  |

# Pensez à enregistrer régulièrement vos saisies

| CONFIRMEZ ENREGISTRER SANS QUITTER                           |                                                             |
|--------------------------------------------------------------|-------------------------------------------------------------|
| .es champs marqués par * sont à renseigner obligatoiremer    | nt.                                                         |
|                                                              |                                                             |
| <i>l</i> otre dossier va être enregistré.                    |                                                             |
| /ous pourrez le reprendre grâce au courriel qui va vous êtr  | re envoyé.                                                  |
| Saisissez votre courriel et confirmez l'enregistrement ou an | nuler cet enregistrement pour retourner dans votre dossier. |
| * Saisissez votre courriel :                                 | helene.lapeyronie@herault.gouv.fr                           |
| * Confirmation du courriel :                                 | helene.lapeyronie@herault.gouv.fr                           |
|                                                              | Annuler Confirmer                                           |

Suite à des problèmes informatiques, il se peut que vous ne receviez pas le lien de reprise par mail

Par précaution, à chaque enregistrement, COPIEZ le LIEN DE REPRISE et COLLEZ LE DANS LA BARRE D'ADRESSE de votre navigateur internet ou sur un document WORD

**ATTENTION : le lien est différent à chaque enregistrement.** 

En cas de difficulté technique, vous pouvez contacter le support de la Direction de l'information légale et administrative (DILA) : support1.vca@service-public.fr

# En fin de saisie, vous devrez joindre les pièces complémentaires à votre dossier :

#### **Points d'attention :**

Les formats acceptés sont : doc, docx, xls, xlsx, odt, ods, jpg, jpeg, pdf, zip.

Si vous enregistrez, votre dossier ne doit pas contenir de pièces jointes. Celles-ci ne doivent être insérées qu'en toute fin de démarche, juste avant de cliquer sur "Transmettre ma demande en ligne". En effet, un dysfonctionnement non résolu provoque régulièrement une "Erreur système".

Si cela vous arrive, il faut repartir du dernier lien d'enregistrement actif et commencer par supprimer les pièces jointes avant de poursuivre sa démarche.

| Liste des documents OBLIGATOIRES à insérer en pièces jointes                                    |  |
|-------------------------------------------------------------------------------------------------|--|
| Attestation d'affiliation fédérale de l'année en cours (2016-2017)                              |  |
| RIB                                                                                             |  |
| Derniers comptes approuvés en AG                                                                |  |
| Rapport d'activité approuvé en AG                                                               |  |
| Budget prévisionnel de l'association (présenté en AG et signé)                                  |  |
| Projet associatif (clubs) / Projet de développement (CD)                                        |  |
| Bilan des actions financées par le CNDS 2016 (Modèle CERFA 15059)                               |  |
| Fiche spécifique « Sport Santé » le cas échéant                                                 |  |
| Tout document concernant les CREATIONS emplois CNDS                                             |  |
| => projet de contrat de travail, projet de fiche de poste, plan de financement<br>pluri-annuel) |  |
| En plus, pour une <u>1<sup>ère</sup> demande</u>                                                |  |
| Les statuts                                                                                     |  |
| Liste des personnes chargées de l'administration                                                |  |

# Comment insérer vos pièces jointes :

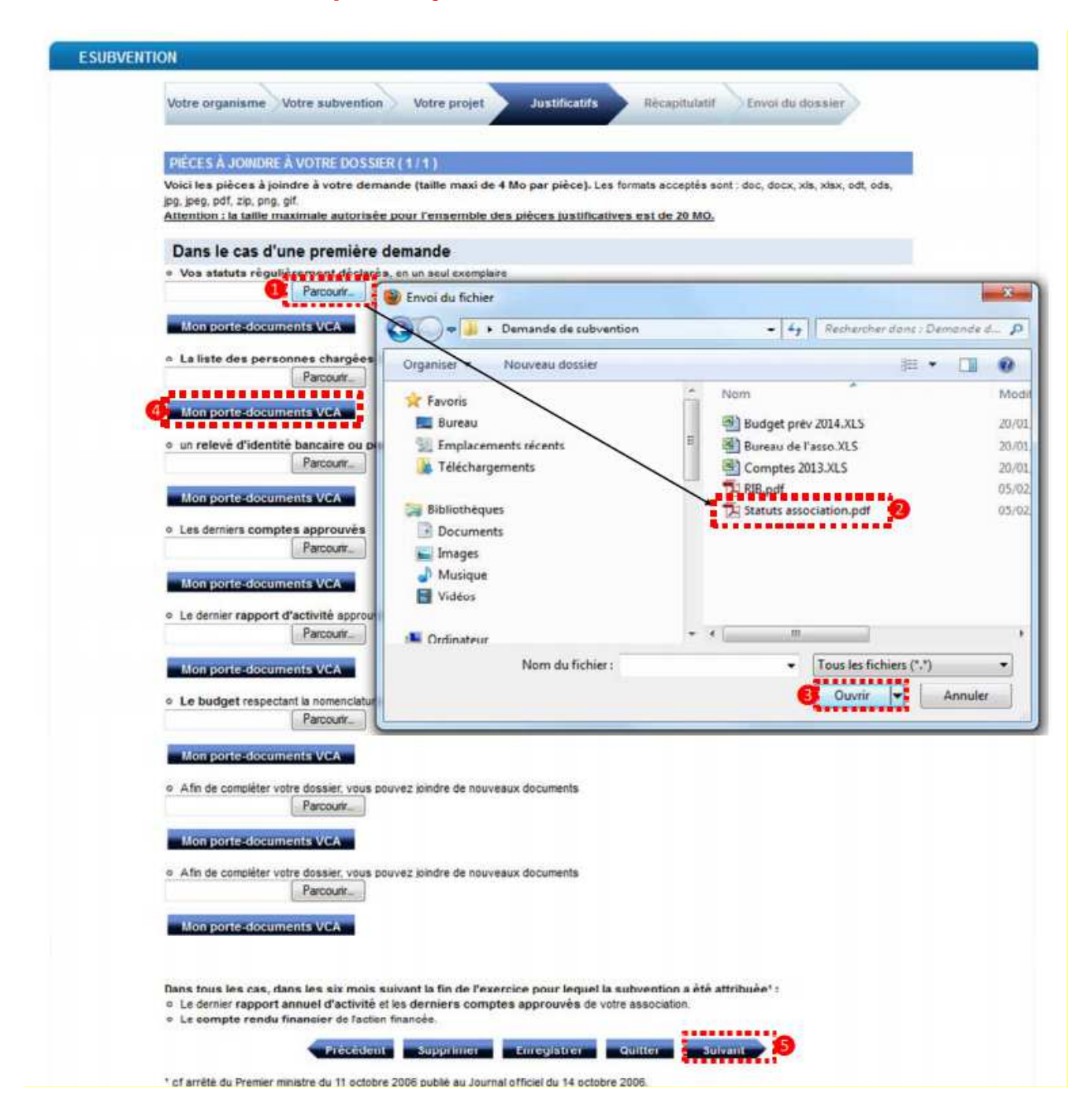

**ASTUCE :** Il existe 2 cases non-paramétrées afin d'enregistrer vos PJ. Vous pouvez créer un dossier « zip » contenant plusieurs documents et ainsi intégrer ce dossier dans une des 2 dernières cases.

# **IMPORTANT :**

En fin de procédure, veuillez visualiser la demande en ligne.

Enregistrez le fichier PDF dans votre ordinateur, pour pouvoir le transmettre par email, à votre Comité.

| Libert<br>RÉPU | Votre compte Association<br>Service-Public.fr<br>UBLIQUE FRANCAISE Le compte des démarches en ligne pour les associations                                                  |
|----------------|----------------------------------------------------------------------------------------------------|
|                |                                                                                                    |
|                |                                                                                                    |
| ESUBVE         | ENTION                                                                                                    |
|                | Votre organisme Votre subvention Votre projet Justificatifs Récapitulatif Envoi du dossier                                                                                 |
|                | Etape impérative pour                                                                                                    |
|                | ENVOIDE LA DEMANDE (1/1) enregistrer et envoyer le                                                                                                    |
|                | 1 Visualiser ma demande en ligne CERFA au CD par e-ma                                                                                                    |
|                | Envoi automatique                                                                                                    |
|                | En cliquant sur "Transmettre ma demande en ligne", votre demande de subvention MODELE_CNDS-Part Territoriale 2013_Fiche Nationale sera<br>envoyée automatiquement à : CNDS |
|                | Précédent Supprimer Enregistrer et quitter Transmettre                                                                                                    |
|                |                                                                                                    |
|                |                                                                                                    |

### <u>Cliquez sur TRANSMETTRE MA DEMANDE EN LIGNE</u> pour valider votre dossier définitivement. Après avoir transmis il est impossible de revenir sur votre dossier

**3** – Un message de confirmation de télétransmission doit apparaître dans une boite de dialogue, et un email de confirmation est envoyé au responsable de la subvention (mentionné dans le dossier) et avec le CERFA en PJ.

# Confirmation de prise en compte de votre dossier

| GFMDEL-ne-pas-repondre.dgme@finances.gouv.fr<br>& A mot (=)                                                                                                    |
|----------------------------------------------------------------------------------------------------|
| Démarches en ligne                                                                                                    |
| Bonjour,                                                                                                    |
| Nous vous remercions d'avoir utilisé le service des démarches en ligne.<br>Votre dossier A-6-3XF.MQ585 a bien été pris en compte et sera transmis dans les plus brefs délais aux organismes concernés par votre démarche. |
| Les informations ci-dessous vous seront nécessaires et doivent être conservées:                                                                                                    |
| Référence de votre démarche : A-6-3XFJMQ585.<br>Cordialement,<br>L'équipe <u>compteasso aenice-public Ir</u>                                                                                                    |
|                                                                                                    |
|                                                                                                    |
| Statestate 12pdf_e Sob<br>ventoo patatestate 12pdf_e Sob<br>t<br>tp ctit                                                                                                    |
|                                                                                                    |

La clôture du serveur et la télétransmission de votre dossier est fixée impérativement au Mercredi 19 Avril 2017